## Настройка весов LS215 для работы с итоговой этикеткой

Для работы Вам потребуется установить новый центр управления весами MControlSrvSetup.0.0.11.16.exe и программу link65 для перепрошики весов на новую версию Setup v1.013.exe.

1. Устанавливаем на весы новую прошивку. Для этого на днище весов нужно перевести переключатель в режим прошивки.

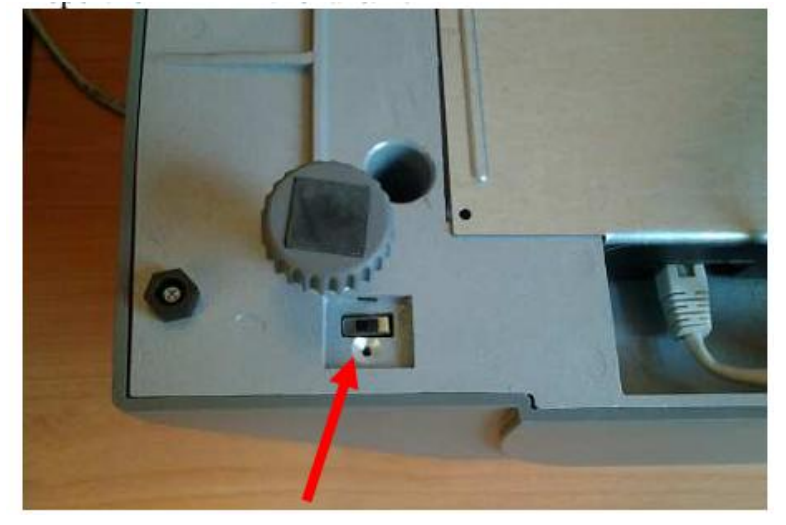

Далее запускаем программу link65 (пользователь admin, пароль 123). Выбираем пункт Инструмент – Обновить прошивку. Выбираем файл прошивки LSX\_RUSSIA\_V6.137.bin.

| а данных                   | Файп                              | Инструмент        | Помощь       |           |          |     |       |               |     |
|----------------------------|-----------------------------------|-------------------|--------------|-----------|----------|-----|-------|---------------|-----|
| Открыть                    |                                   |                   |              |           |          |     |       |               | ? × |
|                            | <u>П</u> апка                     | а: 🗀 MЗ           |              |           | •        | - 0 | ø 🖻 🗄 | •             |     |
| Неда<br>докум<br>Рабочи    | э<br>вние<br>іенты<br>Э<br>й стол |                   | ISSIA_V6.137 | bin       |          |     |       |               |     |
| Ма<br>докум<br>Ма<br>компь | и<br>іенты<br>рй<br>ютер          |                   |              |           |          |     |       |               |     |
| Сете                       | <b>00</b><br>вое                  | <u>И</u> мя файла | c LSX        | RUSSIA_V6 | .137.bin |     | •     | <u>О</u> ткрь | пь  |
| окруж                      | ение                              | <u>Т</u> ип файло | B: Firmy     | ware      |          |     | -     | Отме          | на  |

Далее в следующем окне выбираем вкладку одно устройство и вводим IP адрес весов и нажимаем клавишу «синхр»

| 13 | Aclas Active Sync Link65                    |  |
|----|---------------------------------------------|--|
| Б  | аза данных Файп Инструмент Помощъ           |  |
|    | Синхр. прошивка                             |  |
|    | Работа с неск, устройствами Одно устройство |  |
|    | Данные об оборудовании                      |  |
|    | Адрес 192.168.0.248 Порт 🛛 🗘 Автоматическа  |  |
|    |                                             |  |
|    |                                             |  |
|    |                                             |  |
|    |                                             |  |
|    |                                             |  |
|    |                                             |  |
|    |                                             |  |

Далее будет выполняться процесс перепрошивки весов, по окончанию которого весы перезагрузятся.

| 18 | Aclas Activ  | ve Sy         | nc Link6   | 5           |               |   |
|----|--------------|---------------|------------|-------------|---------------|---|
| Б  | аза данных 🤅 | ⊉ažπ          | Инструмент | Помощь      |               |   |
|    | Синхр. про   | шивк          |            |             |               | × |
|    | Тип данны    | ых            |            | Прогресс    | Статус        |   |
|    | 192.168      | <b>B.O.</b> 2 | 48:5002    |             |               |   |
|    | Прошивка     | €             |            | 1121 / 1803 | Синхронизация |   |
|    |              |               |            |             |               |   |

После перезагрузки весов можно закрыть программу Link65. Переключатель на днище весов можно перевести в исходное положение

2. Теперь на весах нужно войти в режим программирования (нажать и удерживать клавишу Прогр). Там зайти в пункт «Настройки системы» - «Опции» - «Currency place». Выбираем вариант «Behind». Выходим из режима программирования.

3. Далее запускаем центр управления. Входим в настройки весов. И передаем на весы все параметры.

| 🇞 Данные весов 192.168.0.248                         |                                                                                                    |
|------------------------------------------------------|----------------------------------------------------------------------------------------------------|
| Передача/загрузка данных на весы База товаров Парама | етры весов 🛛 Этикетки и шрифты 🗍 Отчет о продажах 🏾 Раскладка клавиатуры 🗎                                                                                                    |
|                                                      | Информация о весах<br>Модель: LB1.00 № 16340013<br>№ версии: 6.137 от 26.09.2016<br>Количество расширенных текстов: 20727<br>Сообщений загружено/всего: 83/10000<br>Тип дисплея: большой (прямоугольный) |
| Операци                                              | ии с весами                                                                                                    |
| Что передавать/принимать                             |                                                                                                    |
| 🗸 База товаров                                       |                                                                                                    |
| 🗸 Параметры весов                                    | 1 Передача на весы                                                                                                    |
| 🗸 Этикетки                                           |                                                                                                    |
| 🗸 Шрифты                                             | ↓ Получение от весов                                                                                                    |
| Х Полная очистка весов                               |                                                                                                    |
|                                                      |                                                                                                    |

4. Далее создаем в товарной базе товар для упаковки. У упаковки должны быть следующие параметры: **цена** 0, **тип** Фикс. Вес и Цена, **Фиксированный вес** 0,001

|    | Добавить            | 🛃 Изменить     | 🗙 Удалить 🙀 Клонировать 🖤 🖽 🖼 🔮          |
|----|---------------------|----------------|------------------------------------------|
| Nº | Клавиша             | Номер          | Название Код м                           |
| 1  | 1                   | 2              | Пряники                                  |
| 2  | 2                   | 3              | Коробка пряников                         |
|    | И                   | менение товар  | а - Коробка прявнют [3]                  |
|    | 0                   | бщие Сообщен   | ня                                       |
|    | [                   | Ном            | ер*• 3 5 Колектиа: 2 Кол магазина: 0 9   |
|    |                     |                |                                          |
|    |                     | паименован     |                                          |
|    |                     | ц              |                                          |
|    |                     | № структуры    | ШК: 07 - EAN13, DD(2) II                 |
|    |                     | Тип тов        | ара: Килограмм                           |
|    |                     | Ot,            | дел: 0 Товар с фиксированным весом/ценой |
|    |                     | Срок годно     | сти: 364 Тип: Фикс. вес и цена           |
|    |                     | Busstare       | Фиксированный вес: 0,001                 |
|    |                     | онд этике      | Возможное отклонение веса (%): 0         |
| •  |                     | Bec Ta         |                                          |
|    | тучение базы това A | (ата производс | тва: 20.10.2011 17:03 🛨 💌                |

Передаем товары на весы. Назначаем (если нужно) на горячие клавиши.

5. Процесс работы следующий (в нашем случае товар 2 «Пряники», а товар 3 «Коробка пряников» - это итоговая этикетка). Вызываем товар 3. Будет длинный звуковой сигнал – это начало подсчета. Далее маркируем нужное количество товара 2 (в нашем примере три раза). По окончанию снова вызываем товар 2 и получаем итоговую этикетку.

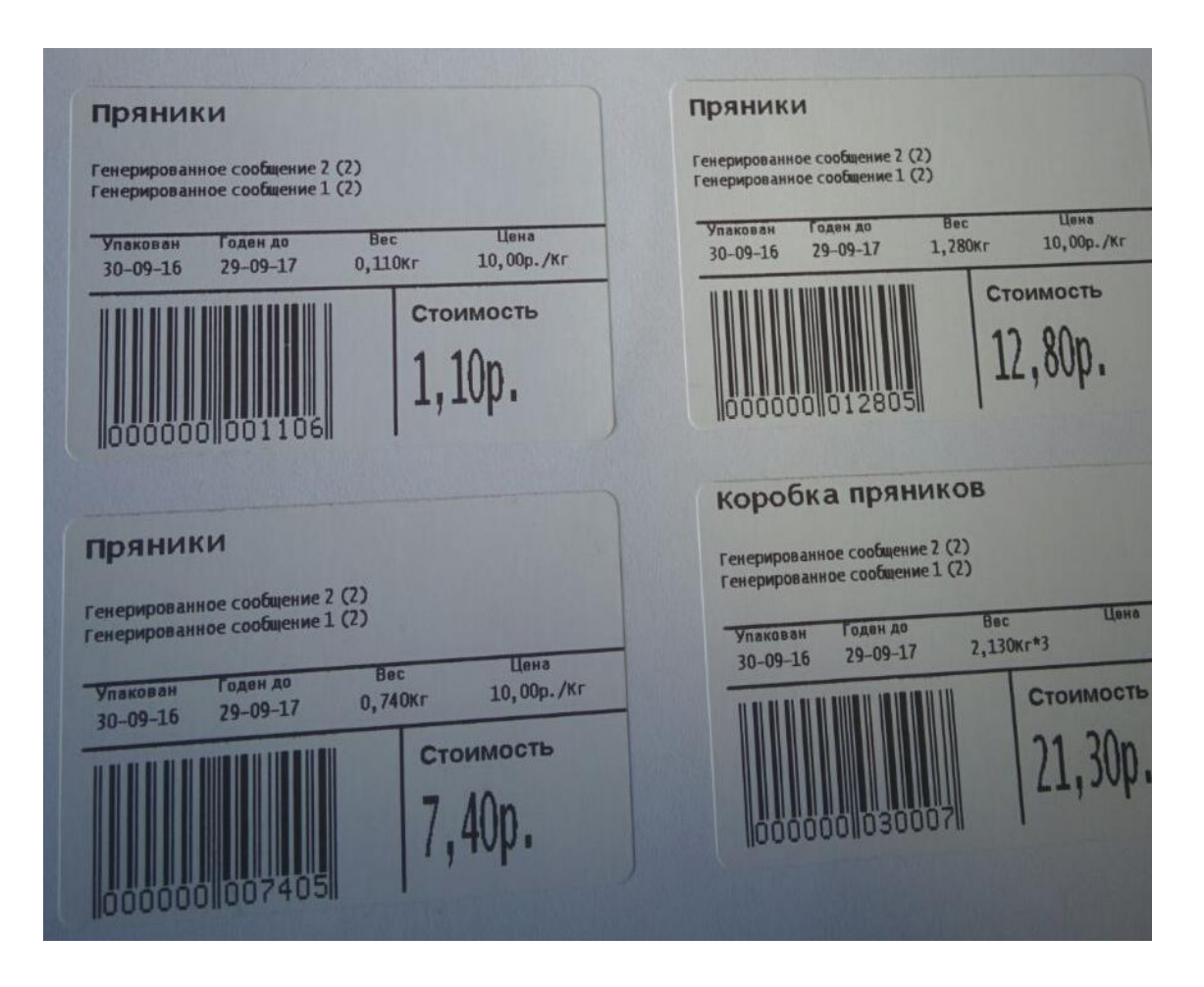